研究生院新教务系统课表查询(教师和学生版)及任课教师下载上课名单流程图

一、研究生院新教务系统课表查询(教师和学生版)流程图

1、登录研究生院新教务系统

教师账号: 工号 密码: cdty 工号

学生账号:学号 密码:更改后密码

(1) 通过网址登录: https://jw4.cdsu.edu.cn/yjsjsxsd

| 《 本都 推 育 季 院 教务管理系统<br>CHENGOU SPORT UNIVERSITY | 用户登录                           |
|-------------------------------------------------|--------------------------------|
|                                                 | 账号                             |
| · · · · ·                                       | 100777                         |
|                                                 | 密码                             |
|                                                 | 请输入密码                          |
|                                                 | 忘记密码                           |
|                                                 | 安蒙                             |
|                                                 | 温馨提示:推荐使用谷歌Chrome浏览器以及360极速模式。 |
|                                                 | 推荐在分辨率1920*1080下使用最佳。          |
|                                                 | Convright @ 2020 湖南張超到技術展有限公司  |

第1页共5页

## (2) 通过研究生院主页登录:

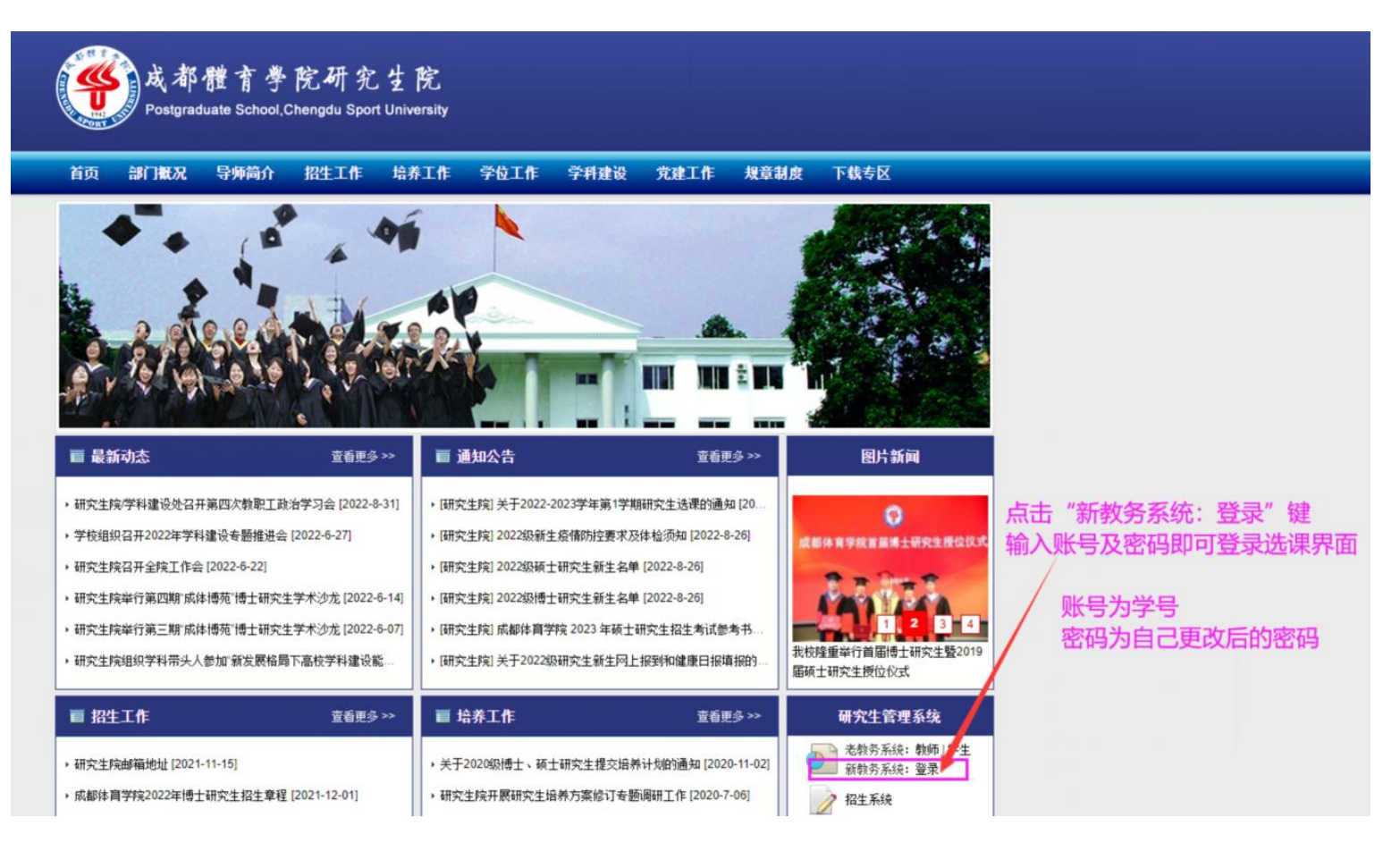

## 2、登录后查看课表,如下图

······

| 强者科技教务系统<br>2500年1 |      | <ul><li>《 ③ 个人中心</li></ul> | <u></u> |         |           |          |        |          |
|--------------------|------|----------------------------|---------|---------|-----------|----------|--------|----------|
|                    |      | 1 学期理论课表                   | 課程成绩查)  | a 🛃 🛃 🛃 | 心 🚦 考试安排查 | 调 🔋 学生评价 | € 缓考申请 |          |
| 1 我的桌面             | >    |                            |         |         |           |          |        |          |
| ☑ 学籍管理             | >    | 本部 🚯 新校区                   | 0       |         |           |          | _ 🛱 20 | 22-2023年 |
|                    |      | ● 必修 ● 限选                  | ● 任选    | 其它      |           |          |        |          |
| ☑ 培养方案             | >    | 周/苦次                       | 尼期—     | ■ ■ ■   | 豆瓶二       | 豆期四      | 尼朗五    |          |
| ■ 选课管理             | >    | 1917                       | 王刈      | 王和—     | 35-701    | 포제티      | - HILL | -        |
| 课程课表               | >    | 第一大节<br>(01,02小节)          |         |         | 点击此处      | 即可查看当学   | 期的课表   |          |
| ▶ 考试管理             | >    | 08:00-09:50                |         |         |           |          |        |          |
| ✓ 个人成绩             | >    | 第二大节<br>(03 04/小节)         |         |         |           |          |        |          |
| 💄 学业预警             | >    | 09:50-11:20                |         |         |           |          |        |          |
| ≈ 重修管理             | >    | 第5小节                       |         |         |           |          |        |          |
|                    | 1001 | (05小节)                     |         |         |           |          |        |          |

## 3、进入课表界面,如下图

(等)从非性主手能

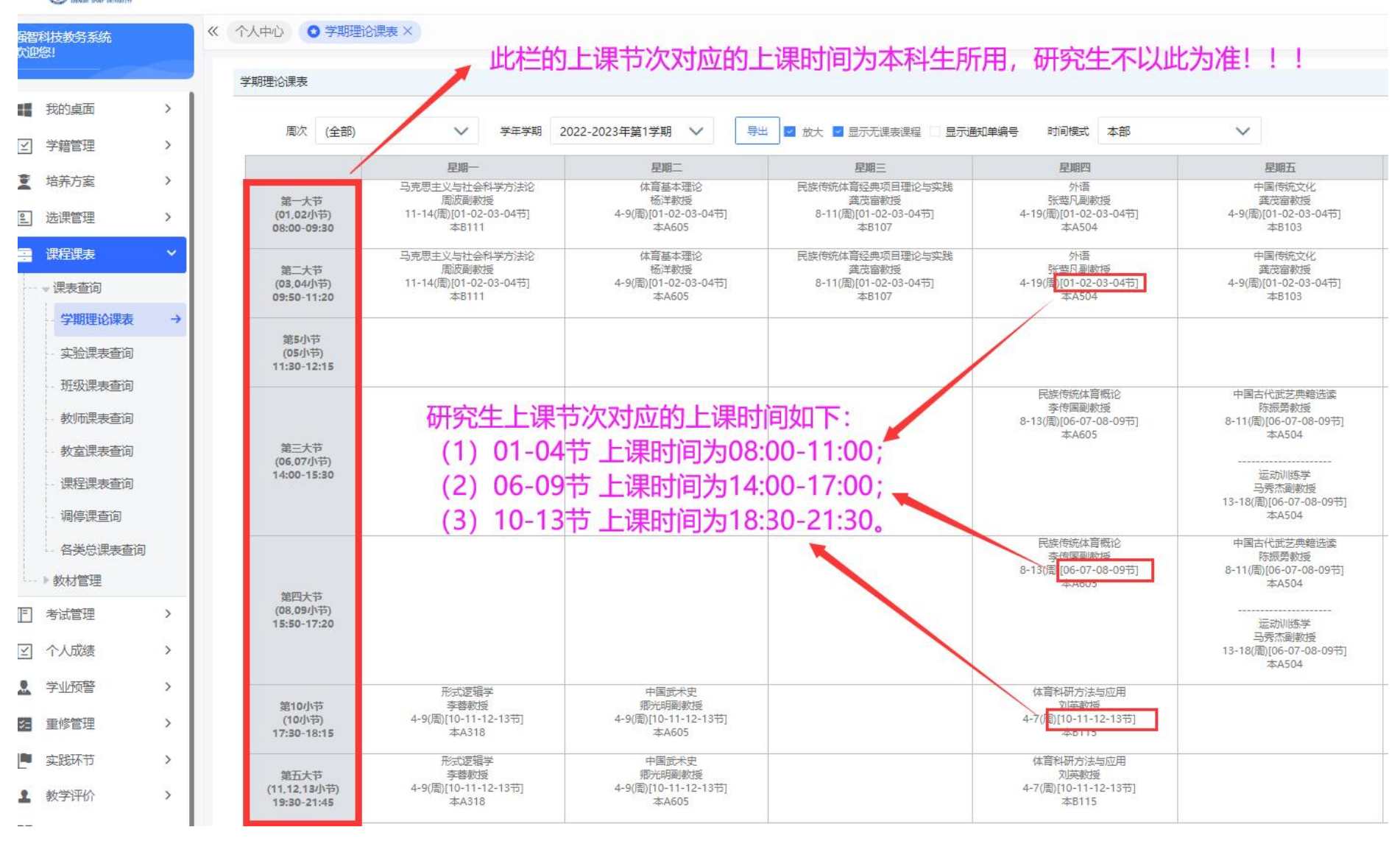

二、任课教师下载上课名单流程图

任课教师登录个人账号后,依照下列流程点击或选择相应键/栏目内容,即可下载上课学生名单(部分 课程有新增补选学生,该部分学生需在 10 月初由任课教师重新下载名单后才可看到)。

|                      |                                                                   |                                     |                                                      |                    |                      |                  |                    |                                                  |                 |                                      | -                                               |                    |                                    |
|----------------------|-------------------------------------------------------------------|-------------------------------------|------------------------------------------------------|--------------------|----------------------|------------------|--------------------|--------------------------------------------------|-----------------|--------------------------------------|-------------------------------------------------|--------------------|------------------------------------|
| ł                    | 个人课表信息                                                            | 數学周历                                | 渣询                                                   | <b>*</b>           | Ł成绩录入                | 日 个人调            | 课申请                | 🚺 成绩                                             | 修改管理            | 查询数室借用                               | R R                                             | 绩登分册               | <b>三</b> 教学                        |
| er 🗲                 | 新校区 🕕                                                             |                                     |                                                      | <ul><li></li></ul> | 2-2023年第1学期          | 田<br>第三          | 周                  | ~                                                | 通知公会            | ±0                                   |                                                 |                    | 更                                  |
| ) <u>i</u> 2/        | 多 🔵 限选 🌘                                                          | 任选 🥚 公选                             |                                                      | 3                  |                      |                  |                    |                                                  | -               |                                      |                                                 |                    |                                    |
| ]/节                  | 次星期一                                                              | 星期二                                 | 星期三                                                  | 星期                 | 四 星期五                | 星期大              | 、 星                | 88                                               |                 | 0                                    |                                                 |                    |                                    |
| 19—大                 | Ť                                                                 |                                     |                                                      |                    |                      | /                |                    |                                                  |                 |                                      |                                                 |                    |                                    |
| 1 0<br>(绩            | 登分册                                                               |                                     |                                                      | -                  | /                    |                  |                    | 0                                                |                 |                                      | -                                               |                    |                                    |
| 式<br>成<br>(現<br>(学   | 登分册<br>年学期 2022-20                                                | 23年第1学期                             | ~                                                    |                    |                      |                  |                    | 2                                                |                 |                                      | → [                                             |                    | 查询                                 |
| 1.0°                 | 登分册<br>年学期 2022-20                                                | 23年第1学期                             | ~                                                    |                    |                      |                  |                    | 0                                                |                 |                                      | <b>-</b> [                                      |                    | ·查询<br>3                           |
| 1.00<br>成绩<br>学<br>号 | 登分册<br>年学期<br>2022-20<br>课程编号                                     | 23年第1学期<br>课程                       | ✓                                                    | 分组名                | 开课编号                 | 课程属性             | 课程性质               | <b>2</b><br>考核方式                                 | 总学时             | 上课班级                                 | ▶                                               | c<br>چا            | 查询<br>3                            |
| 1.0°<br>拔绩<br>学      | 登分册<br>年学期<br>2022-20<br>课程编号<br>11162063240750                   | 23年第1学期<br>课程<br>5 体育非物同            | く<br>名称<br>気次化遗产                                     | 分组名                | 开课编号<br>202220231511 | 课程属性任选           | 课程性质选修课            | <b>2</b><br>考核方式<br>操作                           | 总学时<br>24       | 上课班级<br>学硕-体育人文社会学22班                | ►<br>上课人数<br>17                                 | 登分册<br>考勤家         | 2 查询<br>3<br>至<br>31 考勘表2          |
| 1 0                  | 登分册<br>年学期<br>2022-20<br>课程编号<br>11162063240750<br>11162053140750 | 23年第1学期<br>课程<br>5 体育非物质<br>5 体育非物质 | <ul> <li>名称</li> <li>6文化遗产</li> <li>6文化遗产</li> </ul> | 分组名                |                      | 课程属性<br>任选<br>必修 | 课程性质<br>选修课<br>限选课 | <ul> <li>考核方式</li> <li>操作</li> <li>操作</li> </ul> | 总学时<br>24<br>24 | 上课班级<br>学硕-体育人文社会学22班<br>学硕-中外体育史22班 | <ul> <li>上课人数</li> <li>17</li> <li>5</li> </ul> | 登分册 考勤調<br>登分册 考勤調 | 查询<br>3<br>3<br>21 考勘表2<br>21 考勘表2 |